# BẢO HIỂM XÃ HỘI VIỆT NAMCỘNG HOÀ XÃ HỘI CHỦ NGHĨA VIỆT NAMTRUNG TÂM CÔNG NGHỆ THÔNG TINĐộc lập - Tự do - Hạnh phúc

Số: /CNTT-PM V/v triển khai phần mềm theo Quyết định số 100/QĐ-BHXH

Hà Nội, ngày tháng năm 2020

Kính gửi: Bảo hiểm xã hội các tỉnh, thành phố trực thuộc Trung ương.

Thực hiện Quyết định 100/QĐ-BHXH của Tổng Giám đốc Bảo hiểm xã hội Việt Nam về quy trình thanh toán điện tử song phương của Bảo hiểm xã hội (BHXH) Việt Nam với hệ thống các ngân hàng thương mại, Trung tâm Công nghệ thông tin (Trung tâm) đã phối hợp với các Ngân hàng có quan hệ song phương với BHXH Việt Nam bổ sung tính năng khi người tham gia nộp tiền gia hạn thẻ BHYT hộ gia đình và đóng tiếp BHXH tự nguyện thông qua các ứng dụng (*E-banking trên website và phần mềm trên thiết bị di động*) hoặc tại quầy giao dịch của các Ngân hàng, cụ thể như sau:

1. Đối với trường hợp thu BHXH tự nguyện: sau khi cơ quan BHXH nhận được chứng từ ủy nhiệm chi (UNC) điện tử,

- Phần mềm Kế toán tập trung (KTTT) tự động hạch toán theo quy định.

- Phần mềm Thu và quản lý sổ thẻ (TST) tự động tạo phát sinh để ghi nhận quá trình đóng BHXH tự nguyện.

- Hệ thống tương tác đa phương tiện giữa người dân và doanh nghiệp với cơ quan BHXH tự động gửi tin nhắn thông báo tới người tham gia như sau: "Ông/Bà Nguyễn Văn A (mã số BHXH 0113096123) đã nộp 1.250.000 đồng. Liên hệ 19009068 để được hỗ trợ".

2. Đối với trường hợp gia hạn thẻ BHYT hộ gia đình: sau khi cơ quan BHXH nhận được chứng UNC điện tử,

- Phần mềm KTTT tự động hạch toán theo quy định.

- Phần mềm TST tự động tạo phát sinh để ghi nhận quá trình đóng BHYT và tạo giá trị thẻ mới.

- Hệ thống tương tác đa phương tiện giữa người dân và doanh nghiệp với cơ quan BHXH tự động gửi tin nhắn thông báo tới người tham gia như sau: "Ông/Bà Nguyễn Văn A/GD401012222222 đã được gia hạn thành công, giá trị từ 01/01/2020 đến 31/12/2020. Liên hệ 19009068 để được hỗ trợ".

3. Thời gian triển khai: Bắt đầu từ ngày 09/04/2020.

4. Khi triển khai, tin nhắn gửi tới người tham gia sẽ được chuyển sang tin nhắn tiếng Việt không dấu.

Trung tâm thông báo để BHXH các tỉnh, thành phố trực thuộc Trung ương được biết và tổ chức triển khai trong phạm vi quản lý.

Trân trọng./.

#### Nơi nhận:

- Như trên;
- Phó TGĐ Đào Việt Ánh (để b/c);
- Phó TGĐ Phạm Lương Sơn (để b/c);
- Phó TGĐ Nguyễn Đình Khương (để b/c);
- Phó TGĐ Trần Đình Liệu (để b/c);
- Các đơn vị: TCKT, ST, THU, TTTT (để p/h);
- Giám đốc (để b/c);
- Phòng KHDA;
- Lưu: VT, PM.

## KT. GIÁM ĐỐC PHÓ GIÁM ĐỐC

Phạm Đăng Khoa

#### PHŲ LŲC

#### Hướng dẫn xét duyệt "Trợ cấp một lần theo nghị định 14/2020/NĐ-CP"

(Gửi kèm công văn số /CNTT-PM ngày /03/2020 của Trung tâm CNTT)

#### 1. Phân quyền duyệt hồ sơ

**Bước 1:** Cán bộ vào chức năng Hệ thống  $\rightarrow$  Quản lý người dùng $\rightarrow$  Gán quyền tác động

| Quản lý người dùng                                                         |                                                                        |                                               |
|----------------------------------------------------------------------------|------------------------------------------------------------------------|-----------------------------------------------|
|                                                                            | Tim kiểm theo mã hoặc tên CQBH hoaintt                                 | Q + )                                         |
| Danh sách vai trò                                                          |                                                                        | Gán quyền tác động hệ thống cho<br>người dùng |
| TS quận huyện Chế độ chính sách huyện Nhóm kế toán QH Nhóm xét duyệt 1 lần | Nhóm chính sách QH 🛛 Admin đào tạo 📄 Tống hợp xét duyệt quận huyện 🛛 N | hóm duyệt ODTS                                |
| 4                                                                          |                                                                        | •                                             |
| Từ 1 - 1 của 1 bản ghi.                                                    |                                                                        | « ( <b>1</b> ) »                              |

**Bước 2:** Gán quyền duyệt chế độ "XD – Trợ cấp một lần theo Nghị định 14/2020/NĐ-CP"

|                                            | Tật cả       | ▼ Tìm | kiểm theo tên c | hức năng  |     | Q      |
|--------------------------------------------|--------------|-------|-----------------|-----------|-----|--------|
| Chức r                                     | ăng hệ thống |       | Thêm mới        | Cập nhật  | Xóa | Điều c |
| XD - Hưu quân đội NS                       |              |       | <b>v</b>        |           | ~   |        |
| XD - Chấm dứt hưởng                        |              |       |                 |           |     |        |
| XD - Trợ cấp một lần theo nghị định 14/202 | 0/NÐ-CP      |       |                 | <b></b>   |     |        |
| XD - Hỗ trợ kinh phí TNLD_BNN              |              |       |                 | <b></b>   |     |        |
| IC - QUẢN LÝ CHI TRẢ                       |              |       |                 |           |     |        |
| Khóa số liệu hàng tháng                    |              |       | •               | <b>\$</b> |     |        |
| Khóa số liệu thất nghiệp                   |              |       | <b>a</b>        | 4         |     |        |
| Hồ sơ hàng tháng                           |              |       | •               | 4         |     |        |
| Xuất dữ liệu: quyền "Xuất dữ liệu BH NET"  |              |       | •               | 4         |     |        |
| Xuất dữ liệu: quyền "Xuất Excel"           |              |       | •               | •         |     |        |
| Xuất dữ liệu: quyền "Xuất DBF"             |              |       |                 | •         |     |        |
| Xuất dữ liệu: quyền "Xuất dữ liệu lưu trữ" |              |       |                 |           |     |        |
| Xuất dữ liệu: quyền "Xuất dữ liệu"         |              |       |                 | •         |     |        |
| TĂNG GIẢM HÀNG THÁNG                       |              |       |                 |           |     | 9      |
| TG Chuyển đến                              |              |       |                 |           |     | A      |

Sau khi được phân quyền, tài khoản được phân quyền phải đăng nhập lại phần mềm để thấy chế độ "14-Trợ cấp một lần theo Nghị định 14/2020/NĐ-CP".

## 2. Duyệt hồ sơ và in quyết định

**Bước 1:** Người dùng vào **Xét duyệt → Xét duyệt chế độ** chọn "14-Trợ cấp một lần theo Nghị định 14/2020/NĐ-CP".

| Thông tin đối i | tượng                                                                                             |          |              |                             |                   |
|-----------------|---------------------------------------------------------------------------------------------------|----------|--------------|-----------------------------|-------------------|
| Số hồ sơ (TNHS) |                                                                                                   |          |              |                             |                   |
| Chế độ hưởng    | 14 - Trợ cấp một lần t ▼ Mã số BHXH                                                               |          | Số số BHXH   | Tìm kiếm quá trình tham gia | Q                 |
| Họ và tên       | 02 - BHXH 1 lần<br>07 - Từ tuất hàng tháng<br>08 - Tuất 1 lần                                     |          | Ngày Sinh    | Chức vụ                     |                   |
| vlã đơn vị      | 10 - Hưu trí 🛛 🖌 pri vị                                                                           |          |              |                             |                   |
| Loại đơn vị     | 14 - Trợ cấp một lần theo Nghị định 14/2020/NĐ-CP<br>31 - MTP 91<br>39 - Tại nan lạo động một lần | •        | SÐT          | Email                       |                   |
| Thông tin nơi   | 40 - Tai nan lao động hàng tháng<br>41 - MTP CBXP 09                                              |          |              |                             |                   |
| Vơi nhận        | 49 - Bệnh nghề nghiệp một lần<br>50 - Bệnh nghề nghiệp hàng tháng                                 |          | BHXH nơi đến |                             | T                 |
| Quận/Huyện      | 52 - Trợ cấp một lần theo QĐ 52/2013/QĐ-TTg<br>64 - MTP 613                                       | •        | Tổ chi trả   | T                           |                   |
| Giá hồ sơ       | 90 - Chế độ trợ cấp CBXP<br>91 - Chế đô trợ cấp theo QĐ 91                                        |          | Hộp          |                             |                   |
| SQĐ di chuyển   | 92 - Chế độ trợ cấp theo QĐ 613<br>93 - Hủy hồ sợ                                                 |          | SDT Tinh     | TG từ _/_/                  | TG đến/_/         |
| Hình thức nhận  | 94 - Tạm dừng hồ sợ                                                                               |          |              |                             |                   |
| Ngân hàng       | 95 - Hô sơ hưởng tiếp<br>96 - Hỗ trợ kinh phí TNLĐ_BNN                                            | <b>i</b> | Chủ TK       | Số TK                       |                   |
| Noi nhân TC     |                                                                                                   |          | Nơi cư trú   |                             | A stimula AAC sta |

**Bước 2**: Nhập "Mã số BHXH" và duyệt hồ sơ, hệ thống sẽ lấy dữ liệu bên Phần mềm Thu và quản lý Sổ thẻ (TST).

- Đến màn cuối cùng, người dùng nhập thông tin tương ứng: Ngày hưởng hưu trí, mức lương hưu tại tháng 3/2020 và ngày QĐ hưởng NĐ14

- Đối với Trường hợp người hương đã mất mà người khác nhận thay thì Người dùng tích chọn vào Đã mất và nhập họ tên, giới tính của người nhận, và nhập Ngày chết của người mất.

| Trợ cấp một lần theo  | Nghị định 14 |                       |           |              |
|-----------------------|--------------|-----------------------|-----------|--------------|
| (ét duyệt mức hưởng   |              |                       |           |              |
| Thời gian công tác    | 9 Năm        | 11 Tháng              |           |              |
| Ngày hưởng hưu trí    | 01/12/1994   | Mức hưởng tại 03/2020 | 5,000,000 | Đã mất 🔲     |
| Người nhận trợ cấp    |              | Giới tính             | •         | Ngày chết/_/ |
| Ngày hưởng theo NĐ 14 | 13/03/2020   | Mức hưởng theo NĐ 14  | 5,000,000 |              |

Bước 3: Nhấn "Ghi và in"

|                      |                             | Tura DHATHIdily Uidily ▼ (1993) | ani da Dir diachyniep |                |                 | Lưu<br>X |
|----------------------|-----------------------------|---------------------------------|-----------------------|----------------|-----------------|----------|
|                      |                             |                                 |                       |                | ✓               | Cậ       |
| Số quyết định        |                             | QĐ01                            |                       |                | _               |          |
| Ngày quyết định      |                             | 13/03/2020                      |                       |                |                 |          |
|                      |                             | Tên phiếu in                    |                       |                |                 |          |
| In xác nhận QTCT     |                             |                                 |                       |                |                 |          |
| In giấy báo lĩnh     |                             |                                 |                       |                |                 |          |
| 🕑 In quyết định      |                             |                                 |                       |                |                 |          |
| Thông báo chuyển h   | ưởng mẫu số 18-HSB (C7      | HD)                             |                       |                |                 |          |
| 🔲 In phiếu truy lĩnh |                             |                                 |                       |                |                 |          |
| Thông báo về việc c  | hi trả lương hưu, trợ cấp B | IXH mẫu 23-HSB                  |                       |                |                 |          |
|                      | Xem                         | PDF      Word      Exce         | I 🔍 In trực tiếp      |                |                 |          |
| Số hồ sơ TNHS Mẫu l  | oáo cáo Ký hiệu sổ N        | số/ số số BHXH Họ tên Mã        | hưởng Tên chế độ      | Thông tin File | Người lập ký số | Phụ      |
| 4                    |                             |                                 |                       |                |                 | ×        |
|                      |                             | 🖨 Đồng ý 📑 Xuất báo cá          | io ký số              |                |                 |          |
|                      |                             | 2                               | , , ,                 |                |                 | ,        |

Tại đây người dùng nhấn "Đồng ý" để xuất Quyết định xem trước khi "Xuất báo cáo ký số"

|                                                                     | Trợ cấp NĐ14                                                      |
|---------------------------------------------------------------------|-------------------------------------------------------------------|
| BẢO HIỂM XÃ HỘI VIỆT NAM<br><b>Bảo hiểm xã hội thành phó hà nội</b> | CỘNG HÒA XÃ HỘI CHỦ NGHĨA VIỆT NAM<br>Độc lập - Tự do - Hạnh phúc |
| Số: 200020102241/QĐ-BHXH                                            | Hà Nội, ngày 15 tháng 03 năm 2020                                 |
|                                                                     | Mã số BHXH: 0100028730                                            |
| QUYÉ                                                                | TÐINH                                                             |
| Về việc hưởng trợ cấp theo Ng<br>ngày 24/01/2020 c                  | shị định số 14/2020/NĐ-CP<br>ủa Chính phủ                         |
| GIÁM ĐỐC BẢO HIỂM XẤ                                                | Ă HỘI THÀNH PHỐ HÀ NỘI                                            |
| Căn cứ Nghị định số 14/2020/NĐ-CP ngà                               | y 24/01/2020 của Chính phủ;                                       |
| Căn cứ Quyết định số 15/QĐ-TCCB ng                                  | ày 15 tháng 06 năm 1995 của Tổng Giám đốc                         |
| Bảo hiểm xã hội Việt Nam về việc thành lập                          | p Bảo hiểm xã hội Thành phố Hà Nội;                               |
| Căn cứ hồ sơ hưởng chế độ hưu trí số: 01                            | 00028730 của ông Nguyễn Kim Ngọc;                                 |
| Căn cứ hô sơ đề nghị hưởng trợ câp theo                             | Nghị định số 14/2020/NĐ-CP ngày 24/01/2020                        |
| của Chính phủ của ông Nguyên Kim Ngọc, h                            | iện cư trú tại Xã Thạch Hoà, huyện Thạch Thât,                    |
| thành phô Hà Nội;                                                   |                                                                   |
| QUYÉ                                                                | T ÐINH                                                            |
| Điều 1: Ông NGUYỄN KIM NGỌC.                                        |                                                                   |
| Sinh ngày 24 tháng 01 năm 1962.                                     |                                                                   |
| Cơ quan, đơn vị công tác khi nghỉ việc: N                           | hà máy in tiền Quốc Gia.                                          |
| Nghỉ hưởng chê độ hưu trí từ ngày 01 thá                            | ng 12 năm 1997.                                                   |
| Co thời gian trực tiếp giáng dạy, giáo dục                          | tại các cơ sở giáo dục là 11 năm 9 tháng.                         |
| Lương hưu tinh tại thời điệm tháng $03/20$                          | 20 la <b>5.600.000</b> dong/thang.                                |
| Điều 2: Ong NGUYEN KIM NGỌC.                                        | (2020 NID, CD 24/01/2020                                          |
| Mức trợ cấp trợ cap theo Nghị định số 14                            | 10% x số năm được tính trợ sốn                                    |
| 5 600 000 x 10% x 12 = 6 720 000 $d_{\text{char}}$                  | 10% x so năm được tính trợ cấp                                    |
| (Số tiền bằng chữ: Sáu triệu bảy trăm bại                           | murai nahìn đồng)                                                 |
| Hình thức nhân trợ cấn: Bằng tiền mặt t                             | ai Xã Thach Hoà, huyên Thach Thất thành                           |
| phố Hà Nôi                                                          |                                                                   |
| Điều 3. Các ông bà Trưởng phòng Ch                                  | ế độ BHXH Kế hoạch - Tài chính Giám đốc                           |
| BHXH Huyện Thạch Thất và ông/bà có tên n<br>định này.               | nêu tại Điều 2 chịu trách nhiệm thi hành Quyết                    |
| aim nay.                                                            |                                                                   |
| Nơi nhận:                                                           | GIÁM ĐỐC                                                          |

# Nhấn **"Xuất báo cáo ký số"** để Tạo file ký số

## 3. Lưu ý

- Khi thực hiện xét duyệt hồ sơ hưởng theo Nghị định 14/2020/NĐ-CP, sau khi người dùng nhập mã số BHXH phần mềm sẽ tự động kiểm tra trùng mã số BHXH với các chế độ BHXH đã hưởng trên toàn quốc. Nếu phần mềm TCS cảnh báo trùng với mã hưởng "52 - Trợ cấp một lần theo QĐ 52/2013/QĐ-TTg" đã duyệt và chi tiền rồi thì không được duyệt tiếp theo Nghị định 14/2020/NĐ-CP;

- Hệ thống sẽ lấy dữ liệu quá trình công tác tại Phần mềm Thu và quản lý Sổ thẻ (TST), người dùng không được nhập tay và sửa lại quá trình;

Đối với thời gian tính hưởng trợ cấp sẽ lấy các quá trình có mã khối đơn vị
là "17 – Giáo dục" để tính "số năm được tính trợ cấp";

- Trợ cấp một lần theo Nghị định 14/2020/NĐ-CP sẽ được lập và chi ở phần A. Ngân sách nhà nước của Mẫu số C97-HD;

- Mẫu số 20-HSB sẽ được thống kê tại tiêu thức "Trợ cấp nhà giáo"